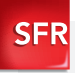

# LG Optimus L7 Guide de prise en main

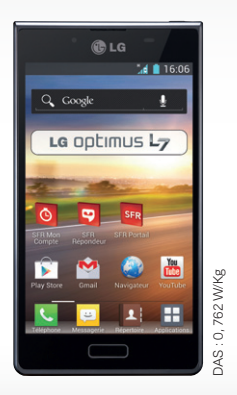

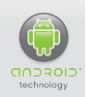

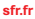

Carrément vous.

# Sommaire

| 1- PREMIÈRES MANIPULATIONS                                                               | 6                  |
|------------------------------------------------------------------------------------------|--------------------|
| Comment insérer ma carte SIM et la batterie ?                                            | 6                  |
| Comment insérer ma carte mémoire ?                                                       | 7                  |
| Comment charger mon mobile ?                                                             | 8                  |
| 2- COMMENT BIEN DÉMARRER ?                                                               | 9                  |
| Comment allumer mon mobile ?                                                             | 9                  |
| Comment bien configurer mon mobile<br>au démarrage ?                                     | 10                 |
| Comment changer la date et l'heure ?                                                     | 12                 |
| Comment personnaliser mon mobile ?                                                       | 13                 |
| Comment importer mes contacts depuis la carte SIM ?                                      | 18                 |
| Comment créer un contact ?                                                               | 19                 |
| Comment passer un appel ? Comment décrocher                                              | ? <b>20</b>        |
| Comment appeler la messagerie vocale ?                                                   | 21                 |
| Comment écrire/envoyer un SMS/MMS ?                                                      | 22                 |
| Comment supprimer un SMS/MMS ?                                                           | 24                 |
| Comment activer/désactiver<br>le Bluetooth / le WiFi ?                                   | 25                 |
| Quelques trucs et astuces d'usage                                                        | 27                 |
| 3- COMMENT ALLER SUR INTERNET<br>ET M'INITIER À ANDROID™?                                | 32                 |
| Comment créer ou me connecter un compte Gma<br>(obligatoire pour accéder à Google Play™) | il™ ?<br><b>32</b> |
| Comment paramétrer mon compte mail ?                                                     | 34                 |

| Comment télécharger des applications sur<br>Google Play™?        | 36 |
|------------------------------------------------------------------|----|
| Comment aller sur Internet ? Et faire<br>une recherche Google™ ? | 40 |
| Quels sont les services Google™ intégrés ?                       | 42 |

| 4- COMMENT ACCÉDER AUX                                                   |    |
|--------------------------------------------------------------------------|----|
| Comment utiliser SFR Répondeur + ?                                       | 44 |
| Comment me connecter avec SFR Wifi ?                                     | 46 |
| Comment regarder mes émissions avec SFR TV ?                             | 48 |
| Comment m'amuser avec SFR Jeux ?                                         | 50 |
| Comment profiter d'autres services SFR ?                                 | 52 |
| 5- COMMENT MIEUX GÉRER<br>MA CONSOMMATION ?                              | 54 |
| Comment consulter ma consommation mobile avec SFR Mon compte ?           | 54 |
| Comment utiliser mon mobile à l'étranger ?                               | 56 |
| Comment modifier mon profil de connexion<br>en fonction de mon forfait ? | 58 |
| 6- MENTIONS LÉGALES                                                      | 60 |
|                                                                          |    |

| 7- COMMENT CONTACTER SFR ?                  | 62 |
|---------------------------------------------|----|
| - Mon site web <b>sfr.fr</b>                | 62 |
| - Mon Service Client Mobile                 | 63 |
| Comment me rendre sur le club SFR Android ? | 64 |

## BIENVENUE

Découvrez dans ce guide tous les éléments indispensables à l'utilisation des services SFR sur votre LG Optimus L7.

#### IMPORTANT À SAVOIR :

Pour vous offrir une expérience optimale, le terminal LG Optimus L7 se connecte régulièrement à des serveurs mails et internet.

Ces connexions génèrent de manière automatique et inévitable des échanges de données susceptibles de vous être facturés hors forfaits ou décrémentés d'un crédit prépayé ou d'un forfait bloqué.

Pour éviter tout souci de facturation lié à l'utilisation des services utilisant internet, il est fortement recommandé de disposer d'une offre adaptée, incluant de l'internet et des mails en illimité et de ne pas modifier les paramètres préconfigurés par défaut.

Si vous le souhaitez, une utilisation plus rapide et fluide peut se faire via WiFi. Il est notamment conseillé d'utiliser le WiFi pour le streaming ou le téléchargement de jeux, vidéos ou films volumineux.

## UTILISATION A L'ETRANGER

En France, votre LG Optimus L7 est connecté à Internet en permanence pour vous permettre d'accéder partout et à tout moment aux services Internet mobile comme le web, les mails, la boutique d'applications Google Play™... A l'étranger, l'accès aux services d'échange de données est désactivé par défaut afin de vous éviter tout dépassement important de votre forfait lié à des frais d'itinérance. Même si cette connexion Internet est désactivée, votre webphone reste fonctionnel (appels, Texto...). Pour bénéficier de la messagerie électronique, de la navigation web et d'autres services depuis l'étranger, SFR vous recommande d'utiliser un point d'accès WiFi.

L'utilisation des services depuis votre LG Optimus L7 est soumise à conditions et peut-être payante, selon l'offre SFR souscrite. Services disponibles avec certaines offres SFR en cours de commercialisation. Détails des offres et conditions sur sfr.fr, dans les points de vente assurant la commercialisation des offres SFR et dans la brochure Taint's des Offres SFR en vigueur. **1- PREMIÈRES MANIPULATIONS** 

## COMMENT INSÉRER MA CARTE SIM ET LA BATTERIE ?

 Retirez la coque en soulevant l'encoche en bas du mobile.

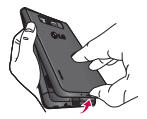

2/ Insérez la carte SIM puis insérez la batterie.

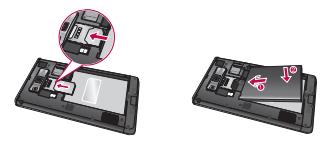

 Remettez la coque et assurez vous que celle-ci soit bien enclenchée.

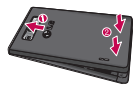

## COMMENT INSÉRER MA CARTE MÉMOIRE ?

 Retirez la coque en soulevant l'encoche en bas du mobile.

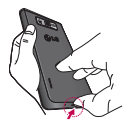

2/ Insérez la carte micro-SD.

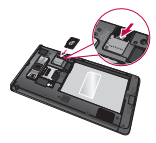

 Remettez la coque et assurez vous que celle-ci soit bien enclenchée.

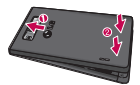

#### COMMENT CHARGER MON MOBILE ?

Vous devez charger la batterie avant d'utiliser l'appareil pour la première fois.

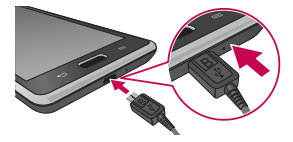

Branchez la fiche micro-USB du chargeur sur le connecteur du téléphone et branchez l'autre extrémité du chargeur sur une prise de courant.

#### 2- COMMENT BIEN DÉMARRER ?

#### COMMENT ALLUMER MON MOBILE ?

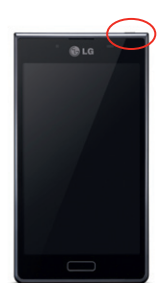

Maintenez la touche de mise sous tension enfoncée jusqu'à ce que le mobile s'allume. Entrez le code PIN de la carte SIM et cliquez sur **« OK ».** 

### COMMENT BIEN CONFIGURER MON MOBILE AU DÉMARRAGE ?

Si vous n'avez pas encore un compte Gmail™ :

NB : La configuration d'un compte Gmail™ est primordiale pour pouvoir bénéficier de l'ensemble des fonctionnalités et services de votre mobile Android comme l'accès à Google Play™, la synchronisation des contacts ou encore de votre agenda. Nous vous recommandons de créer gratuitement un compte ou de configurer un compte existant dès le démarrage en suivant ces étapes :

Au premier démarrage, suivez les instructions du guide d'installation : enregistrement du lieu, données via réseau mobile, langue, heure, réseau mobile ou wifi, paramètres wifi, etc. Pour activer les fonctionnalités de votre mobile créez-vous un compte Gmail<sup>™</sup>.

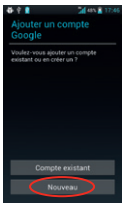

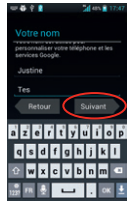

Cliquez sur « Nouveau ».

Complétez les champs et cliquez sur « **Suivant** ». Votre compte est créé. Continuez à suivre les instructions jusqu'à la fin du guide d'installation

#### Si vous avez un compte Gmail™

Au premier démarrage, suivez les instructions du guide d'installation : enregistrement du lieu, données via réseau mobile, langue, heure, réseau mobile ou wifi, paramètres wifi, etc. Pour activer les fonctionnalités de votre mobile connectez-vous à votre compte Gmail™.

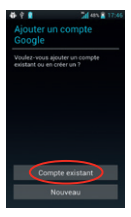

Cliquez sur « Compte existant ».

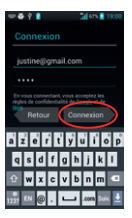

Entrez vos identifiants et mot de passe et cliquez sur **« Connexion ».** Continuez à suivre les instructions jusqu'à la fin du guide d'installation.

### COMMENT CHANGER LA DATE ET L'HEURE ?

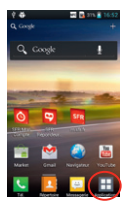

Depuis l'écran d'accueil, sélectionnez « Applications ».

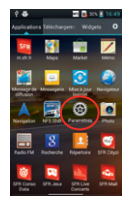

Sélectionnez « Paramètres ».

| I | ♣ 한 값 ▲ 10:27<br>ⓒ Paramètres                                                  |   |
|---|--------------------------------------------------------------------------------|---|
| ľ | Services de l'emplacement                                                      |   |
|   | Sécurité                                                                       |   |
|   | A Langue et saisie                                                             |   |
|   | Sauvegarder & reinitialiser                                                    |   |
|   |                                                                                |   |
|   | EVERYME                                                                        |   |
| ł | Date et heure                                                                  | þ |
| ł | Date et heure     Accessibilité                                                |   |
| ł | C Date et heure Accessibilité Connectivité                                     |   |
| < | C Date et heure Accessibilité Connectivité Connectivité Copions de développeur |   |

Sélectionnez « Date & Heure ».

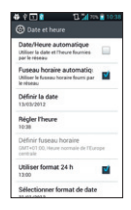

Cliquez sur les paramètres que vous souhaitez changer.

### COMMENT PERSONNALISER MON MOBILE ?

# Comment personnaliser mon fond d'écran ?

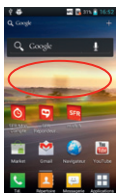

Faites un appui long sur l'écran d'accueil (en évitant les applications) pour faire apparaître le menu « **Personnalisation** ».

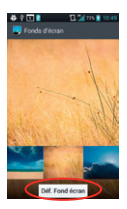

Choisissez votre image et cliquez sur « Définir Fond écran ».

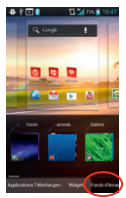

Cliquez sur l'onglet « Fonds d'écran » et choisissez quel type de fonds d'écran vous souhaitez paramétrer : classiques, animés ou issues de votre galerie d'images.

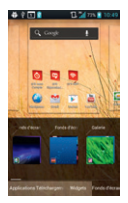

Faites un appui bref sur l'écran d'accueil pour revenir.

#### Comment actionner le mode Vibreur ?

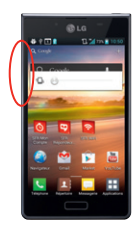

Actionnez la touche volume bas située sur le côté gauche du mobile, jusqu'à obtenir le mode « vibreur ».

#### Comment personnaliser ma sonnerie ?

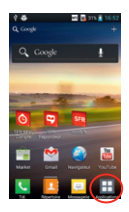

Depuis l'écran d'accueil, sélectionnez « Applications ».

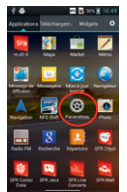

Sélectionnez « Paramètres ».

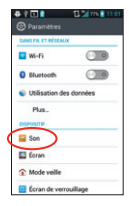

Sélectionnez « Son ».

| # ? 🖬 🖬 🎽                                                                     | nn 🛢 11.93 |
|-------------------------------------------------------------------------------|------------|
| 🕲 San                                                                         |            |
| Sound profiles<br>Son                                                         |            |
| Volumes                                                                       |            |
| SONNENE & NOTFICATIONS                                                        |            |
| Sonnerie du téléphone                                                         |            |
| Son de notification<br>Acoustic Guitar                                        |            |
| Sonnerie avec vibration<br>Vibrations pour les appels et les<br>rotifications |            |
| RETOUR TOUCHE & SYSTÈME                                                       |            |
| Sonorités des touches d'a                                                     |            |

Sélectionnez « Sonnerie du téléphone ».

| 4 ? 🖬 🛔           | 2 715 1104 |
|-------------------|------------|
| Sonnerie du télép |            |
| Anticipation      | 0          |
| Ascending Beep    | 0          |
| Aspiration        | 0          |
| Beginning         | 0          |
| Beyond the Dream  | 0          |
| Breeze            | 0          |
| Caribbean         | 0          |
| Cowboy            | 0          |
| Episode           | 0          |
| Evening Cool      | 0          |
| P                 |            |
| Annuler           | OK         |

Cliquez sur une sonnerie pour l'écouter puis sur «OK» pour la paramétrer.

# Comment activer / désactiver le « Bip Touche » ?

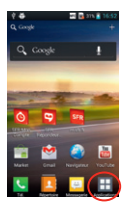

Depuis l'écran d'accueil, sélectionnez « Applications ».

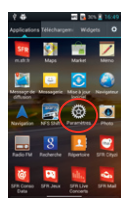

Sélectionnez « Paramètres ».

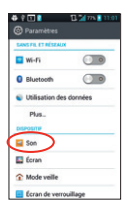

Sélectionnez « Son ».

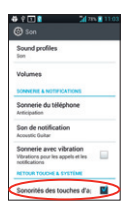

Cochez/Décochez « Tonalité touches audible ».

## COMMENT IMPORTER LES CONTACTS DE LA CARTE SIM ?

Les contacts sont automatiquement lus depuis la carte SIM mais vous pouvez les enregistrer dans la mémoire du téléphone ou sur votre compte Gmail<sup>TM</sup>.

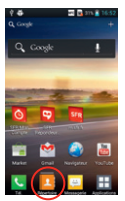

Depuis la page d'accueil, cliquez sur « Répertoire ».

| 470   |                |          | 11:07 |
|-------|----------------|----------|-------|
| -10   |                |          |       |
| ⊲ Sy  | nchroniser n   | aintenan | 2 0   |
| Su Su | pprimer        |          | 1     |
| 2.0   | rtager         |          | 1     |
| En    | royer messa    | ge       |       |
| Er    | voyer un e-n   | liai     | 1     |
| Co    | mptes          |          | ÷     |
| Nu    | méros abrég    | és       | 1     |
| C     | porter/Expor   | ter      | 1     |
| 09    | tions d'affict | age      | 1     |
| Pa    | ramètres       |          | 1     |

Sélectionnez « Importer/ Exporter ».

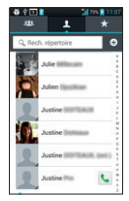

Cliquez sur la touche 😑

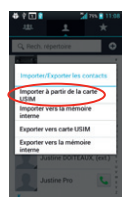

Sélectionnez « Importer carte SIM» puis choisissez où enregistrer les contacts (Gmail est recommandé). Cochez les contacts à importer et validez par « OK ».

# COMMENT CRÉER UN CONTACT ?

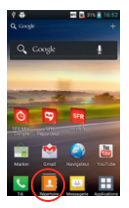

Depuis la page d'accueil, cliquez sur **« Répertoire »**.

| 4 P C<br>484 | • •                 | ≰m.∎1197<br>★ |
|--------------|---------------------|---------------|
| Q, Re        | ch. réperioire      |               |
| 1.0          | Julie III III       |               |
| 2            | Julien Institut     |               |
| 2            | Justine Internet    | -             |
|              | Justine Italian     | -             |
| 2            | Justine Internation | (R) (M)       |
| 2            | Justine Illin       | •             |

Cliquez sur « + ».

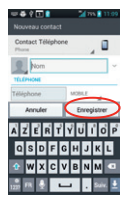

Remplissez les champs et validez en cliquant sur « Enregistrer ».

## COMMENT PASSER UN APPEL ?

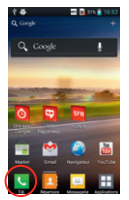

Depuis l'écran d'accueil, appuyez sur « Téléphone ».

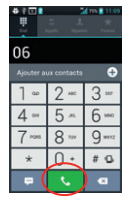

Saisissez le numéro ou le nom du contact puis appuyez sur la touche « Téléphone ».

## COMMENT DÉCROCHER UN APPEL ?

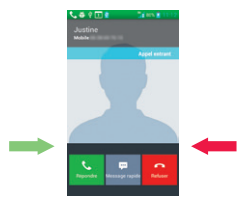

Lorsque vous recevez un appel, pour décrocher, cliquez sur l'icône verte. Pour refuser cet appel et le transférer à votre répondeur, cliquez sur l'icône rouge.

### COMMENT APPELER LA MESSAGERIE VOCALE ?

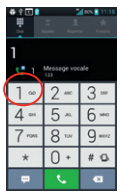

Un appui long sur la touche 1 permet d'appeler directement la messagerie vocale. Sinon, le numéro est **123.** 

## COMMENT ÉCRIRE/ENVOYER UN SMS/MMS ?

#### Comment écrire/envoyer un SMS ?

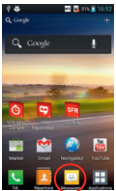

ran d'accueil Clic

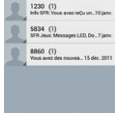

Austine (3) Austanatijet) 1800 (1)

Depuis l'écran d'accueil, appuyez sur « Messages ». Cliquez sur « + ».

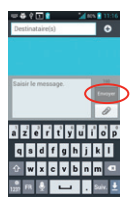

Saisissez le nom ou numéro du contact, puis saisissez votre message à l'aide du clavier. Enfin, terminez en cliquant sur «Envoyer».

#### Comment écrire/envoyer un MMS ?

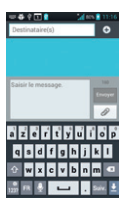

Pour envoyer un MMS, il suffit de cliquer sur la touche *2*.

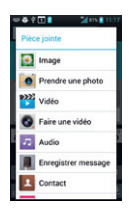

Choissisez quel type de MMS vous voulez envoyer.

#### COMMENT SUPPRIMER UN SMS/MMS ?

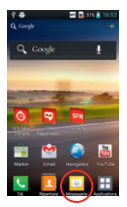

Depuis l'écran d'accueil, appuyez sur « Messages ».

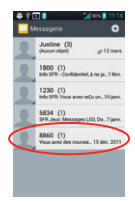

Faites un appui long sur la conversation ou le message à supprimer.

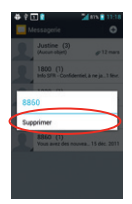

Sélectionnez « Supprimer le fil de discussion » ou « Supprimer ».

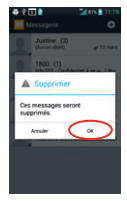

Validez en cliquant sur « OK ».

## COMMENT ACTIVER/ DÉSACTIVER LE BLUETOOTH ?

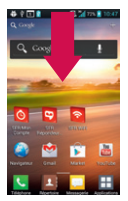

Depuis l'écran d'accueil, déroulez la barre de notifications en posant votre doigt dessus et en faisant glisser vers le bas.

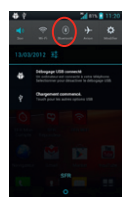

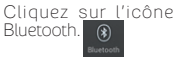

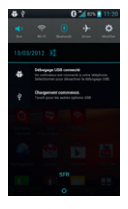

Le blutooth est activé. Cliquez à nouveau dessus pour le désactiver.

### COMMENT ACTIVER/ DÉSACTIVER LE WIFI ?

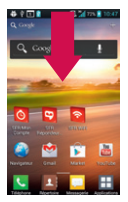

Depuis l'écran d'accueil, déroulez la barre de notifications en posant votre doigt dessus et en faisant glisser vers le bas.

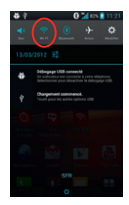

#### Cliquez sur l'icône Wifi.

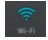

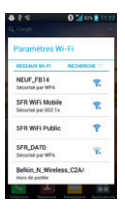

Paramétrez votre Wifi. Cliquez à nouveau l'icône pour le désactiver.

# QUELQUES TRUCS ET ASTUCES

# Comment supprimer/ajouter des icônes sur mes écrans ?

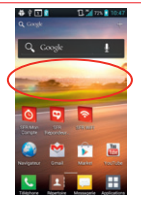

Faites un appui long sur l'écran d'accueil (en évitant les applications) pour faire apparaître le menu « **Personnalisation** ».

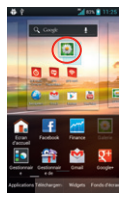

Faites glisser l'icône sur l'écran, positionnez-la où vous souhaitez et relachez.

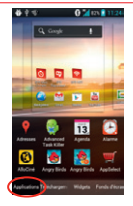

Cliquez sur l'onglet « Applications » pour choisir l'icônes que vous souhaitez ajouter sur votre écran.

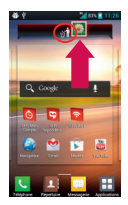

Cliquez longuement sur une des icônes que vous souhaitez supprimer de l'écran. Faites la glisser vers la poubelle en haut.

# QUELQUES TRUCS ET ASTUCES

#### Comment déverrouiller mon mobile ?

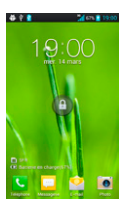

Lorsque le mobile se met en veille, vous pouvez le réactiver en cliquant sur l'écran.

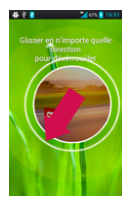

Pour déverrouiller, élargissez le cercle au-delà de la limite.

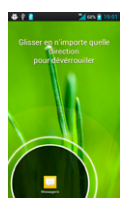

Vous pouvez également élargir l'écran sur l'icône qui vous souhaitez ouvrir directement.

#### Comment gérer le multitâche ?

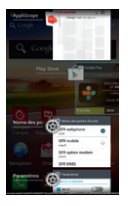

Maintenez la touche centrale de votre clavier enfoncée et accédez au Multitâche.

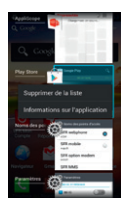

Appuyez longuement sur l'application que vous souhaitez fermer puis sur « supprimer de la liste ».

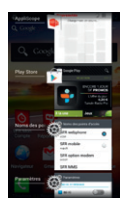

Vous pouvez également sélectionnez l'application et la glisser vers la droite pour la fermer.

# QUELQUES TRUCS ET ASTUCES

#### Comment créer des dossiers ?

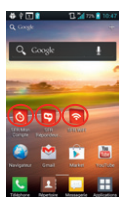

Depuis l'écran d'accueil, sélectionnez les icônes que vous souhaitez mettre dans le même dossier.

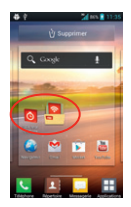

Superposez les icônes l'une sur l'autre, le dossier se créé automatiquement.

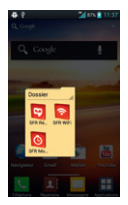

Faites un appui bref sur le dossier pour personnaliser votre dossier.

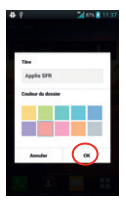

Personnalisez votre dossier et cliquez sur **« OK ».** 

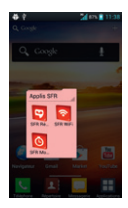

Faites un appui bref en dehors du dossier pour revenir à l'écran d'accueil.

#### 3- COMMENT ALLER SUR INTERNET ET M'INITIER À ANDROID™?

COMMENT CRÉER OU ME CONNECTER À UN COMPTE GMAIL™ ?

Si vous ne possédez pas de compte Gmail™ :

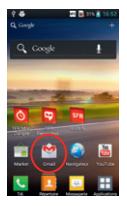

Depuis l'écran d'accueil, cliquez sur l'icône Gmail™.

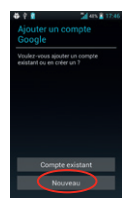

Cliquez sur « Nouveau ».

| ₩₩ 21047                                                 |
|----------------------------------------------------------|
| Votre nom                                                |
| personnaliser ustre telephone et les<br>services Google. |
| Justine                                                  |
| Tes                                                      |
| Retour Suivant                                           |
| a z e r t y u i o p                                      |
| q                                                        |
| 🕆 w x c v b n m 🗨                                        |
| inin ± 🖬 . ∝ ±                                           |

Complétez tous les champs, et cliquez sur « Suivant ». Votre compte Gmail™ est créé.

#### Si vous possédez déjà un compte Gmail™':

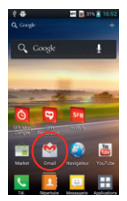

Depuis l'écran d'accueil, Cliquez sur « Compte cliquez sur l'icône Gmail™.

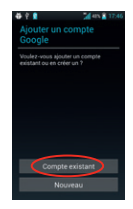

existant »

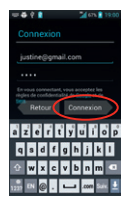

Entrez vos identifiants et mot de passe et cliquez sur « Connexion ».

## COMMENT PARAMÉTRER MON COMPTE MAIL ?

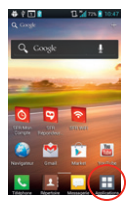

Depuis l'écran d'accueil, sélectionnez « Applications ».

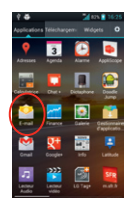

Sélectionnez **« Email »** puis choisissez le type d'adresse mail à configurer.

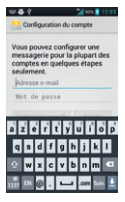

Entrez vos identifiants et mot de passe de votre boîte mail à configurer puis finalisez en cliquant sur « Suivant ».

NB : Pour toute question concernant les paramètres de compte email, vous pouvez vous rendre sur assistance.sfr.fr

#### COMMENT TÉLÉCHARGER DES APPLICATIONS SUR GOOGLE PLAY™?

Google Play™ vous permet d'accéder depuis votre mobile à un large choix d'applications gratuites ou payantes et de jeux, classés par catégories, ainsi qu'aux applications spécifiques développées par SFR.

#### Important !

Pour accéder à la boutique d'applications Google Playt™, vous devez au préalable avoir créé un compte de messagerie Gmail™ (depuis internet : http://mail. google.com). Voir page 10.

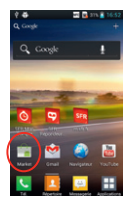

Depuis l'écran d'accueil, cliquez sur l'icône « Market™ » ou « Google Play™ ».

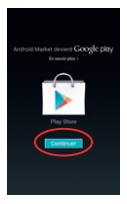

Android Market évolue et devient « Google Play ». Cliquez sur « Continuer ».

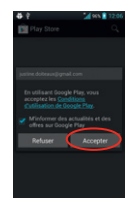

Cliquez sur « Accepter ».

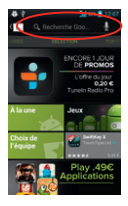

Pour rechercher l'application que vous souhaitez télécharger, cliquez sur la loupe puis tapez votre recherche.

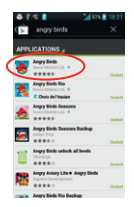

Application
 Application
 Application
 Application
 Application
 Application
 Application
 Application
 Application
 Application
 Application
 Application
 Application
 Application
 Application
 Application
 Application
 Application
 Application
 Application
 Application
 Application
 Application
 Application
 Application
 Application
 Application
 Application
 Application
 Application
 Application
 Application
 Application
 Application
 Application
 Application
 Application
 Application
 Application
 Application
 Application
 Application
 Application
 Application
 Application
 Application
 Application
 Application
 Application
 Application
 Application
 Application
 Application
 Application
 Application
 Application
 Application
 Application
 Application
 Application
 Application
 Application
 Application
 Application
 Application
 Application
 Application
 Application
 Application
 Application
 Application
 Application
 Application
 Application
 Application
 Application
 Application
 Application
 Application
 Application
 Application
 Application
 Application
 Application
 Application
 Application
 Application
 Application
 Application
 Application
 Application
 Application
 Application
 Application
 Application
 Application
 Application
 Application
 Application
 Application
 Application
 Application
 Application
 Application
 Application
 Application
 Application
 Application
 Application
 Application
 Application
 Application
 Application
 Application
 Application
 Application
 Application
 Application
 Application
 Application
 Application
 Application
 Application
 Application
 Application
 Application
 Application
 Applicati

Cliquez sur l'application que vous souhaitez télécharger.

Sélectionnez « Télécharger ».

|                                                                    | 22 |
|--------------------------------------------------------------------|----|
| Angry Birds                                                        |    |
| Justineerste Openal com                                            |    |
| AUTORISATIONS                                                      |    |
| Votre position<br>Position géo, approximative (selon le<br>réseau) | >  |
| Stockage<br>Modifier/supprimer le contenu de la<br>carte SD        | >  |
| Annais                                                             |    |

#### Sélectionnez « Accepter et télécharger ».

L'application se télécharge automatiquement.

NB: L'application va s'installer sur votre mobile, vous pourrez y accéder simplement depuis votre menu principal ou en installant le raccourci sur un de vos écrans (appui long sur l'application depuis le menu).

#### COMMENT ALLER SUR INTERNET ? ET FAIRE UNE RECHERCHE GOOGLE™?

#### Comment aller sur Internet ?

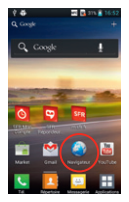

Depuis l'écran d'accueil cliquez sur « Navigateur ».

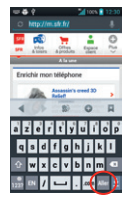

Tapez l'adresse du site que vous souhaitez visiter puis cliquez sur « Entrée ».

## Comment faire une recherche Google™?

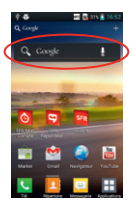

Depuis l'écran d'accueil, cliquez sur la barre de recherche Google. Tapez votre recherche à l'aide du clavier qui apparait puis cliquez sur **«Entrée ».** 

## QUELS SONT LES SERVICES GOOGLE™ INTÉGRÉS ?

AVEC ANDROID<sup>™</sup>, RETROUVEZ TOUS LES SERVICES GOOGLE<sup>™</sup> DANS VOTRE POCHE :

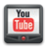

YouTube™ : accédez à la plus grande bibliothèque devidéos au Monde. Envoyez, visualisez et partagez des séquences vidéos avec vos amis simplement et rapidement.

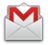

Gmail<sup>™</sup> : accédez à votre messagerie Gmail<sup>™</sup> : où que vous soyez et synchronisez votre agenda et votre liste de contacts en temps réel !

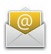

E-mail<sup>™</sup>: c'est aussi la possibilité de configurer ses autres comptes mail (Yahoo!, Hotmail, etc.) et vos mails professionnels (Microsoft Exchange).

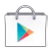

Google Play<sup>TM</sup> Store : téléchargez vos applications favorites parmi un choix de plus de 450 000 applications, jeux, widgets disponibles pour enrichir votre mobile dont plus de la moitié gratuit. Vous pouvez désormais aussi louer vos films préférés en VOD !

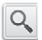

Recherche Google<sup>™</sup> : saisissez directement l'objet de votre recherche dans la barre de recherche Google<sup>™</sup> ou grâce à la recherche vocale. Découvrez toutes les correspondances sur Internet comme sur les contenus de votre webphone avec la recherche universelle.

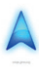

Google Maps Navigation™: un système de navigation GPS à commande vocale connecté à Internet pour vous permettre de profiter du meilleur itinéraire en fonction des aléas (conditions de trafic, travaux, etc.).

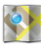

Google Maps<sup>™</sup> : et toutes les fonctionnalités associées : Latitude<sup>™</sup>; Street View<sup>™</sup>, satellite, conditions de trafic routier en temps réel, itinéraires, modes de déplacement, et bien d'autres !

#### 4- COMMENT ACCÉDER AUX SERVICES SFR ?

#### COMMENT UTILISER SFR RÉPONDEUR + ?

Visualisez vos messages et accueillez tous vos contacts sur votre smartphone

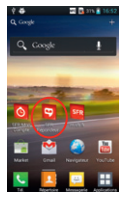

Depuis l'écran d'accueil, cliquez directement sur l'icône

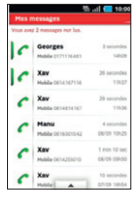

Ecoutez les messages laissés par vos correspondants dans l'ordre que vous souhaitez.

| Hes annonces<br>Your ma ligne mobile |             |
|--------------------------------------|-------------|
| Arnonce vacance                      | <b>&gt;</b> |
| 🚓 Numéros masqués 🕨                  | <b>&gt;</b> |
| Créer une annonce                    | >           |
| Modifier l'annonce par de            | faut >      |
|                                      |             |
|                                      |             |
| -                                    |             |

Personnalisez vos annonces d'accueil selon vos contacts ou selon les périodes.

#### Si vous êtes client Neufbox SFR :

Retrouvez également les messages de votre ligne fixe SFR sur votre smartphone.

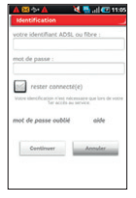

Enregistrez votre identifiant ADSL ou fibre et votre mot de passe

lors du 1er démarrage de l'application ou dans le volet « Mes options / Activation du répondeur fixe »,

(identifiants / mots de passe de votre compte client ou de votre messagerie mail).

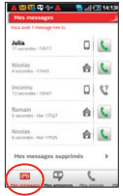

Les messages de votre ligne fixe seront identifiés par une petite **« Maison »**.

#### COMMENT ME CONNECTER AVEC SFR WIFI ?

SFR WiFi vous accompagne, là où vous en avez besoin

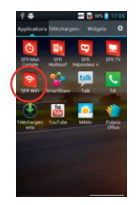

Dans le menu d'applications, sélectionnez 🥿

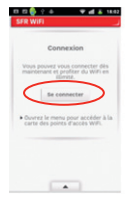

Cliquez sur « se connecter ».

| स स 😓 २०० 🔍 🛋 👗 १४.६२                                              |
|--------------------------------------------------------------------|
| SFR WIFI                                                           |
| État de la connexion                                               |
|                                                                    |
| Vous êtes connecté et<br>authentifié sur le réseau SFR<br>WIFI,    |
| AVEC LA CARTE STORE A                                              |
| Activer la connexion en un clic                                    |
| Découvrez le portail SPN pour<br>wetphones Android                 |
| Ouvrez le menu pour accéder à la<br>carte des points d'accès WIFI. |
|                                                                    |

Vous pouvez voir et modifier l'état de votre connexion Wifi.

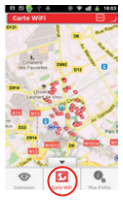

Grâce à la localisation, vous trouvez les points d'accès à proximité dans l'onglet **« Carte WiFi »**.

### COMMENT REGARDER MES ÉMISSIONS AVEC SFR TV ?

# Toute la TV en direct sur votre mobile en 3G/3G+ et en WiFi !

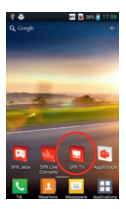

Depuis l'écran de droite, cliquez sur l'icône

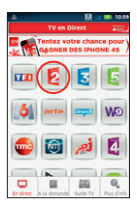

Cliquez sur la chaîne que vous souhaitez regarder, le programme en cours se lance en direct.

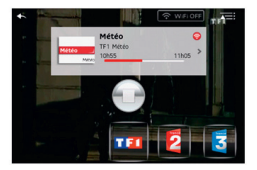

# Pour zapper, cliquez n'importe où et sélectionnez la nouvelle chaîne à regarder.

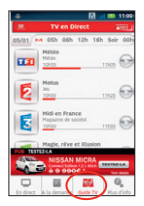

Depuis le menu principal, vous accédez au guide des programmes en cliquant sur l'onglet **« Guide TV »**.

## COMMENT M'AMUSER AVEC SFR JEUX ?

Découvrez un catalogue de jeux tactiles et en haute définition adaptés à votre téléphone

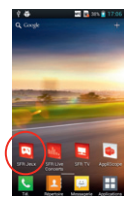

Depuis l'écran d'accueil de droite, cliquez sur « SFR Jeux ».

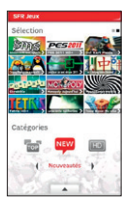

Pour acheter un jeu, cliquez sur celui que vous souhaitez dans le catalogue.

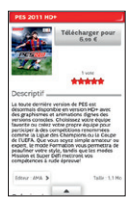

Cliquez ensuite sur son prix, puis sur « Confirmer ».

Après que le paiement soit accepté, le jeu s'installe directement sur votre mobile.

### COMMENT PROFITER DES AUTRES SERVICES SFR ?

Vous pouvez télécharger gratuitement depuis Google Play™ l'ensemble des applications SFR.

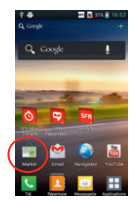

Depuis l'écran d'accueil, cliquez sur l'icône «Market™» ou « Google Play™».

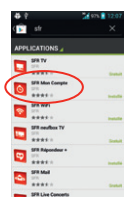

Cliquez en haut à droite sur le symbole « Loupe » et tapez « SFR ». Sélectionnez l'application SFR que vous souhaitez télécharger.

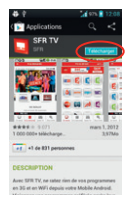

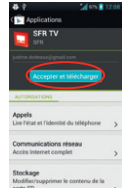

Sélectionnez « Télécharger ».

Sélectionnez « Accepter et télécharger ».

NB: L'application va s'installer sur votre mobile, vous pourrez y accéder simplement depuis votre menu principal ou en installant le raccourci sur un de vos écrans (voir page 27 de ce guide). 5- COMMENT MIEUX GÉRER MA CONSOMMATION ?

COMMENT CONSULTER MA CONSOMMATION MOBILE AVEC SFR MON COMPTE ?

Gérez votre compte mobile SFR et celui de vos proches !

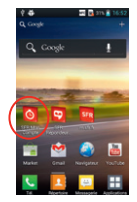

Depuis l'écran d'accueil, cliquez directement sur l'icône

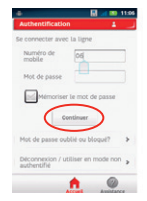

Identifiez-vous en entrant votre numéro de téléphone et mot de passe de connexion (celui utilisé pour la connexion à votre espace sur www.sfr.fr). Cliquez sur « continuer ».

| *                                                                                                    | 11:07                                                                                                    |
|----------------------------------------------------------------------------------------------------|----------------------------------------------------------------------------------------------------|
| SFR Mon Compte                                                                                                    | 01                                                                                                    |
| Info Co                                                                                                    | nso                                                                                                    |
| vous avez consomm<br>données internet da<br>votre forfait 200 (di<br>delta de 200 juac<br>prochaine date de fa<br>vous reste 6 h<br>communication da<br>votre Formule Carri | né 373 Mo de<br>ns le cadre de<br>Ibit réduit au-<br>julià votre<br>curation) et il<br>52 mn de<br>Is le cadre de<br>le Web 8 h 51 |
| +) Deta                                                                                                    | 4                                                                                                    |
| Reste à consomm<br>11/01/1                                                                                                    | er avant le                                                                                                    |
| · Toute Dassistance                                                                                                    |                                                                                                    |
| ٨                                                                                                    |                                                                                                    |

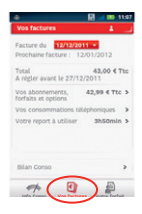

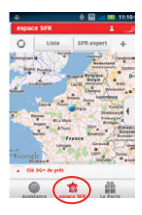

Naviguez dans l'application grâce aux différents onglets pour suivre votre info conso, vos factures ainsi que vos points de vente SFR à proximité.

### COMMENT UTILISER MON MOBILE À L'ÉTRANGER ?

A l'étranger, l'accès aux services d'échange de données est désactivé par défaut afin de vous éviter tout dépassement important de votre forfait lié à des frais d'itinérance. Même si cette connexion Internet est désactivée, votre webphone reste fonctionnel (appels, Texto...).

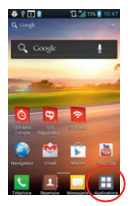

Depuis l'écran d'accueil, sélectionnez « Applications ».

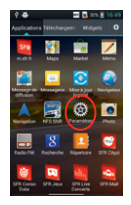

Sélectionnez « Paramètres ».

| 🖨 🕆 🖬 🖹             | 13 24 775 1 11 91 |
|---------------------|-------------------|
| SANS FR. ET RÉSEAUX |                   |
| 🖬 Wi-Fi             |                   |
| 0 Bluetooth         |                   |
| Utilisation des     | connées           |
| Plus_               |                   |
| DISPOSITIF          |                   |
| Son 🔤               |                   |
| E Coran             |                   |
| 1 Mode veille       |                   |
| E Écran de verro    | uillage           |

Cliquez sur « Utilisation des données ».

| G Utilisation der                             | vrs 🖬 12:2<br>s données           | 4 |
|-----------------------------------------------|-----------------------------------|---|
| Données du porta                              | able 📧                            |   |
| Configurer la limi                            | ite de donni 📃                    |   |
| Cycle d'utilisation des                       | durreies du 12 "                  |   |
| 20.                                           |                                   |   |
| du 12 au 13 mars 201<br>approximativement 1   | 17 er 1810<br>12<br>31 Moutilisés |   |
| Mesuré par votre tilé<br>comptabilite d'usage | phone. La<br>des données de votre |   |

Cliquez sur la touche 💷 de votre clavier.

| 🕹 🕈 🖄 🖄 📩 📬 👘 👔 🗃 🗃                   | 21 |
|---------------------------------------|----|
| Données du portable                   | )  |
| Configurer la limite de donné         |    |
| Cycle d'utilisation des données du 12 |    |
| <u>20.</u>                            |    |
| tinérance de donnée                   | >  |
| Montrer Tutilisation Wi-              |    |

Cochez « ltinérance de données ».

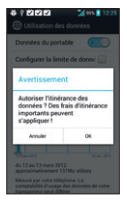

Validez par « OK ».

NB : N'oubliez pas de désactiver la case « **ltinérance de données** » lorsque vous avez terminé d'utiliser la DATA.

#### COMMENT MODIFIER MON PROFIL DE CONNEXION EN FONCTION DE MON FORFAIT ?

Votre mobile est paramétré par défaut pour être connecté à Internet en permanence afin de vous permettre d'accéder partout et à tout moment aux services Internet mobile comme le web, les mails, la boutique d'applications Google Play<sup>TM</sup>... si vous souhaitez tout de même modifier votre profil de connexion :

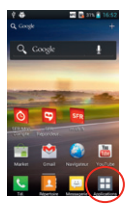

Depuis l'écran d'accueil, cliquez sur « Applications ».

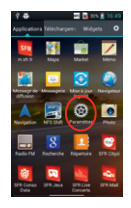

Sélectionnez « Paramètres ».

| Paramètres          | 11:01 The 11:01 |
|---------------------|-----------------|
| SANS FIL ET RÉSEAUX |                 |
| 🖬 Wi-Fi             |                 |
| Bluetooth           |                 |
| Utilisation des     | données         |
| Plus_               |                 |
| DISPOSITIF          |                 |
| Son 🔤               |                 |
| E Écran             |                 |
| ☆ Mode veille       |                 |
| 🗧 Écran de verro    | uillage         |

Cliquez sur « Utilisation des données ».

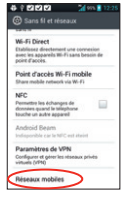

Sélectionnez « **Réseaux** Mobiles ».

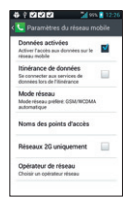

Sélectionnez « Noms des points d'accès ».

| SFR mobile  wash SFR option modem stal SFR MMS maal | strik webphone<br>stak | • |
|-----------------------------------------------------|------------------------|---|
| SFR option modem<br>websit<br>SFR MMS<br>mest       | SFR mobile             | 0 |
| SFR MMS                                             | SFR option modem       |   |
|                                                     | SFR MMS                |   |
|                                                     |                        |   |

Choisissez le profil de connexion que vous souhaitez.

NB : Pour toute question concernant les profils de connexion, vous pouvez vous rendre sur assistance.sfr.fr.

#### **6- MENTIONS LÉGALES**

L'utilisation des services depuis votre LG Optimus L7 est soumise à conditions et peut-être payante, selon l'offre SFR souscrite. Détails des offres et conditions sur sfr. r, dans les points de vente assurant la commercialisation des offres SFR et dans la brochure Tanfs des Offres SFR en vigueur.

Android : Google<sup>M</sup>, Gmail<sup>M</sup>, Google Maps<sup>M</sup>, Google Maps Navigation<sup>M</sup>, Recherche Google<sup>M</sup>, YouTube<sup>M</sup>, StreetView <sup>M</sup>, Android<sup>M</sup>, Android Market<sup>M</sup> et Google Play<sup>M</sup>, les logos Google<sup>M</sup>, Android<sup>M</sup>, Android Market<sup>M</sup> et Google Play<sup>M</sup> sont des marques commerciales de Google<sup>M</sup>, Inc.

DAS (Débit d'absorption Spécifique) : le DAS d'un mobile est le niveau maximal d'ondes Radio auquel on peut exposé en l'utilisant. La valeur indiquée est fournie par le constructeur, elle correspond à la valeur la plus élevée pour ce modèle de téléphone et pour une utilisation à l'oreille.

Modification du profil de connexion. Détails des offres et conditions d'accès aux services sur le site sfr.fr, dans les points de vente assurant la commercialisation des offres SR et dans la brochure Tarifs des Offres SR en vigueur.

Service Mail réservé aux clients ayant souscrit une offre SFR de la gamme spéciale webphone en cours de commercialisation. E-mails avec pièces jointes. Dans la limite des zones couvertes par les réseaux GSM/ GPRS/3G/3G+ DE SFR et des opérateurs étrangers ayant conclu un accord d'itinérance. Comptible avec les serveurs d'e-mails qui supportent les protocoles POP, IMAP, SMTP. Détails des offres et conditions d'accès aux services sur sfr.fr. dans les point de vente assurant la commercialisation des offres SFR et dans la brochure rainfs des Offres SFR en vigueur. A l'étranger, utilisation du service entraîne la facturation d'une session data, selon l'Offre SFR souscrite.

Service SFR Mon Compte réservé aux clients équipées d'un mobile compatible. Détails des offres et conditions d'accès aux services sur le site sfr.fr, dans les points de vente assurant la commercialisation des offres SFR et dans la brochure Tarifs des Offres SFR en vigueur. A l'étranger, l'utilisation du service entraîne la facturation d'une session data, selon l'Offre SFR souscrite.

Service SFR Répondeur + : Service disponible sous réserve de faisabilité technique, inclus pour les dients tituliaires d'une offre neufbox, neufbox Evolution, Fibre ou Fibre Evolution de SFR, dans les formules Carrées web et absolu (y compris Pro) et facturé 2e pour les formules Carrées connect et les Series RED de SFR 8H et 2Go. Avec un mobile compatible (liste sur sfrfr). Service disponible depuis le mobile et le web après téléchargement de l'application sur le mobile. Sur l'iPhone (3G/3Gs/4/4s), l'application SFR Répondeur + est à télécharger en plus du service Messagerie Vocale Visuelle. A l'étranger, l'utilisation du service entraîne la facturation d'une session data, selon l'offre SFR souscrite (détails dans incompatible avec le service de notification 147 de message vocal sur le mobile ainsi que l'accès à la messagerie vocale en appelant le 147 depuis le mobile. La mise en œuvre entraîne la suppression automatique de cette fonctionnalité. Le client peut continuer à appeler le 123 pour consulter sa messagerie vocale. En cas de résiliation du service. Derte des annonces d'accueil personnalisées. Fonctionnalité Renvoi d'Appel disponible en France. Le coût de la communication sera décompté de votre forfait (ou facturé au-delà si celui-ci est épuisé), au tarif en vigueur (hors renvoi vers le répondeur SFR fixe ou mobile du numéro initial de destination). En cas de renvoi vers votre mobile à l'étranger, vous serez facturé selon la zone de réception de l'appel. Les services SFR Tona. Cartes Jumelles et Home Zone ne sont pas compatibles avec le service Renvoi d'appels.

Service SFR TV réservé aux clients ayant souscrit une offre SFR compatible : offres soumises à conditions. Sélection des chaines TV. Liste susceptible d'évolution. Disponible sous couverure 3G/3G4 de SFR et avec mobile 3G/3G4. Réception de l'Alerte Info automatique incluse. A l'étranger, l'utilisation du service entraine la facturation d'une session data, selon l'offre SFR souscrite. Détails des offres et conditions aux services sur le site sfrif, dans les points de vente assurant la commercialisation des offres SFR et dans la brochure Tanfs des Offres SFR en vigueur.

Service SFR WiFI. Chiffre au 15/09/2011. Accès au réseau SFR WiFI avec une offre et un terminal compatibles) via les hotspots SFR WiFI en France métropolitaine, présents dans certains lieux publics ou constitués des neufbox de SFR ayant permis cet accès. Zone de couverture sur http://cartewini.str.fr.

Service SFR Jeux : Tarifs des jeux dans l'application SFR Jeux et dans la Brochure des Tarifs en vigueur. Jeux disponibles sous ocuvertures 3G/3G+ de SFR et avec mobile compatible 3G/3G+. Service SFR jeux réservé aux clents SFR équipés d'un mobile compatible. A l'étranger, l'utilisation du service entraîne la facturation d'une session data, selon l'offre SFR souscrite. D'étails des conditions dans la brochure des tarifs en vigueur et dans les points de vente assurant la commercialisation des offres SFR. **7- COMMENT CONTACTER SFR ?** 

## MON SITE WEB SFR.FR

Pour retrouver l'assistance de votre LG Optimus L7, rendez-vous sur :

http://assistance.sfr.fr/mobile\_support/telephone/lg-optimusl7

Assistance : retrouver des conseils pratiques, des documents utiles et les réponses à vos questions sur votre ligne SFR, votre mobile ou votre offre ADSL.

Espace Client : gérer et suivre votre offre ou changer de mobile. Vous pouvez également accéder à Mon Compte :

 de votre mobile en appelant 963 (appel gratuit)

 d'un poste fixe
 (prix d'un appel vers un mobile SFR) :
 06 1000 1963 pour les abonnés SFR.
 06 1200 1963 pour les clients Forfaits Bloqués.

Boutique en ligne Mobile et Internet : ouvrir une ligne mobile ou ADSL et bénéficier d'offres exclusives.

## MON SERVICE CLIENT MOBILE

#### 1023\* du lundi au samedi de 8h - 22h

\* Temps d'attente gratuit puis prix d'un appel normal en France métropolitaine depuis une ligne mobile SFR.

#### COMMENT ME RENDRE SUR LE CLUB SFR ANDROID ?

#### Club SFR pour Android

#### Vous y retrouverez des contenus exclusifs et originaux pour vous permettre de profiter du meilleur de l'expérience Android™chez SFR :

des trucs & astuces, un forum pour répondre à toutes vos questions, des promotions exclusives et même des informations sur les mises à jour disponibles pour votre mobile ! Et bien plus encore...

#### Depuis mon mobile

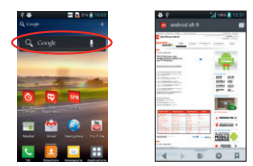

- 1 · Depuis l'écran d'accueil, cliquez sur la barre de recherche Google.
- 2 · Tapez Club android sfr puis sur « Entrée ».

#### Depuis mon ordinateur

Depuis votre ordinateur, vous pouvez y accéder depuis : http://android.sfr.fr

( **€ 0168 ①** 

MBM63679101 (1.0) G